## 查詢繼續教育上課紀錄與積點(學分)數步驟

Step 1

進入行政院衛生署公共衛生資訊入口網 https://this-portal.doh.gov.tw/index.do 請先確定個人帳號密碼已完成設定

→登錄帳號(即身分證字號)→登錄密碼→輸入圖中文字驗證→登入

(但是如果你是第一次的啟用,則須先點擊"醫事人員帳號開通"且依照頁面 指示鍵入正確的資料,包括先確定你自己的個人密碼已經依它的的規矩設定好 了)

| nis-portal.doh.gov.tw/index.do 🛛 🗸 🔒 🖒 🗙 🌔 社團法人宜蘭縣藥 🚇 公共衛生資訊入 🗴 |                           |                                         |
|-----------------------------------------------------------------|---------------------------|-----------------------------------------|
| 2012/06/27重期三 09:37新北 □ 骑午後短暫留陣雨 2 6 - 3 5° c 【 回               | 首頁   設為首頁   加到我的          | 的最変   意見信箱   網站導覽   PDA版                |
| 行政院衛生署 公共衛生資訊入口網<br>Netional Evblid Health Information Portal   |                           | The second second                       |
| 頁面選擇一 關於本站一 活動與公告一 下載區 服務專區 一 公績專案執行成果                          |                           |                                         |
| (1)                                                             | <b>建</b> 家条键              | 公衛站内搜尋 查詢                               |
| Tentam                                                          | itystene                  | 様式: 🛄 🛄                                 |
|                                                                 | Antonia Tanandar Ala 1999 | NE 200 220 T                            |
|                                                                 | 行政院衛生者                    | 您祖立入                                    |
| ② 2010/09/20 新增「使用者資料變更申請表」                                     | 行政院衛生署                    | PIN Code :                              |
|                                                                 |                           | 登入                                      |
|                                                                 |                           | HCA 憑證(限醫事人員,不需註冊)<br>自然人憑證(所有使用者,需先註冊) |
|                                                                 | -                         | 一般登入                                    |
|                                                                 | more                      | 帳號開通(限首次登入的醫事人員)                        |
| 系統公告                                                            |                           | · 限號: 讀 <b>和大報號</b>                     |
| 2012/06/21 對於6/21報載民眾撥打0800093123客服專線,想先掌握北市各醫療院所夜間照護服          | 行政院衛生署                    |                                         |
| ■ 2012/05/02 公共衛生資訊入口網自訂帳號公告                                    | 行政院衛生署                    |                                         |
| ■ 2012/03/29 無法正常開散公共衛生資訊入口網首頁說明                                | 行政院衛生署                    | ACIVIZO                                 |
| F 2042/02/04 《新华·波河·道·起华·达 · · · · · · · · · · · · · · · · · ·  | ※中立6月10分数4.44-382         |                                         |

首次使用者請以\*一般登入\*開通帳號密碼

Step 2

點選醫事人員繼續教育積分管理系統→即進入下一畫面(Step 3)

Step 3

點選查詢→點選上課紀錄

Step 4

(上方會顯示您的身分證字號/姓名/藥師證書字號) 課程時間:點選自訂→ 輸入上課區間如:2011/1/1-2016/12/31→ 按查詢

Step 5

同一頁面下方可看到學分數→滑鼠點入課程列表→前面的 "+" 號便可展開曾 經上過的課程明細及積分等資料皆列於其中.

Step 6

回到頁面中間→點選『匯出』(在『查詢』按鈕的右方)→ 將出現 PDF 檔→可將 上述資料列印或存檔

備註:

衛生署積分系統會依照每位醫事人員執業執照到期的前六個月發 E-MAIL 通知各 醫事人員執業執照即將到期(敬請務必先開通衛生署公共衛生資訊入口網帳號 密碼),請各類醫事人員確認自己的個資資料是否正確,防止未收到 E-mail 通 知,謝謝!!

## 社團法人宜蘭縣藥師公會 謹致